# Bài 8: SẮP XẾP VÀ LỌC DỮ LIỆU

# 1. Sắp xếp dữ liệu

- Nháy chuột chọn một ô trong cột cần sắp xếp dữ liệu

- Nháy nú zu trên thanh công cụ để sắp xếp theo thứ tự tăng dần hoặc giảm dần.

Ví dụ: Trang tính dưới đây là kết quả học tập của một số HS lớp 7a.

| 1  |     | BANG ĐIỆM LỚP 7A  |      |        |         |         |                 |
|----|-----|-------------------|------|--------|---------|---------|-----------------|
| 2  | Stt | Họ tên            | Toán | Vật Lý | Ngữ văn | Tin học | Điểm trung bình |
| 3  | 1   | Định Vạn Hoàng An | 4    | 8      | 7       | 9       | 7.0             |
| 4  | 2   | Lê Thị Hoài An    | 6    | 9      | 8       | 8       | 7.8             |
| 5  | 3   | Lê TháI Anh       | 8    | 8      | 7       | 9       | 8.0             |
| 6  | 4   | Phạm Như Anh      | 7    | 7      | 5       | 9       | 7.0             |
| 7  | 5   | Vũ Việt Anh       | 5    | 8      | 8       | 9       | 7.5             |
| 8  | 6   | Phạm Thanh Bình   | 4    | 9      | 4       | 8       | 6.3             |
| 9  | 7   | Nguyễn Linh Chi   | 5    | 7      | 7       | 9       | 7.0             |
| 10 | 8   | Vũ Xuân Cương     | 8    | 8      | 6       | 8       | 7.5             |
| 11 | 9   | Trần Quốc Đạt     | 9    | 9      | 9       | 9       | 9.0             |
| 12 | 10  | Nguyễn Anh Duy    | 9    | 7      | 7       | 9       | 8.0             |
| 13 |     |                   |      |        |         |         |                 |

# Sau khi sắp xếp được kết quả:

|    | A                | В                 | C    | D      | F       | F       | G               |
|----|------------------|-------------------|------|--------|---------|---------|-----------------|
| 1  | BÀNG ĐIỂM LỚP 7A |                   |      |        |         |         |                 |
| 2  | Stt              | Họ tên            | Toán | Vật Lý | Ngữ văn | Tin học | Điểm trung bình |
| 3  | 6                | Phạm Thanh Bình   | 4    | 9      | 4       | 8       | 6.3             |
| 4  | 1                | Định Vạn Hoàng An | 4    | 8      | 7       | 9       | 7.0             |
| 5  | 4                | Phạm Như Anh      | 7    | 7      | 5       | 9       | 7.0             |
| 6  | 7                | Nguyễn Linh Chi   | 5    | 7      | 7       | 9       | 7.0             |
| 7  | 5                | Vũ Việt Anh       | 5    | 8      | 8       | 9       | 7.5             |
| 8  | 8                | Vũ Xuân Cương     | 8    | 8      | 6       | 8       | 7.5             |
| 9  | 2                | Lê Thị Hoài An    | 6    | 9      | 8       | 8       | 7.8             |
| 10 | 3                | Lê TháI Anh       | 8    | 8      | 7       | 9       | 8.0             |
| 11 | 10               | Nguyễn Anh Duy    | 9    | 7      | 7       | 9       | 8.0             |
| 12 | 9                | Trần Quốc Đạt     | 9    | 9      | 9       | 9       | 9.0             |
| 10 |                  |                   |      |        |         |         |                 |

# 2. Lọc dữ liệu

Thực hiện các thao tác sau:

Bước 1. Chuẩn bị:

- Nháy chuột chọn 1 một ô trong vùng có dữ liệu cần lọc.

- Mở bảng chọn Data -> Filter→ AutoFilter.

sẽ xuất hiện các mũi tên như bảng sau:

|    | A    | В                 | C      | D        | E        | F        | G               |  |
|----|------|-------------------|--------|----------|----------|----------|-----------------|--|
| 1  |      | BÀNG ĐIỂM LỚP 7A  |        |          |          |          |                 |  |
| 2  | St(- | Họ tên 🔽 🔽        | Toán 🔻 | Vật Lý 🗸 | Ngữ và 🗸 | Tin họ 🔻 | Điểm trung bình |  |
| 3  | 6    | Phạm Thanh Bình   | 4      | 9        | 4        | 8        | 6.3             |  |
| 4  | 1    | Định Vạn Hoàng An | 4      | 8        | 7        | 9        | 7.0             |  |
| 5  | 4    | Phạm Như Anh      | 7      | 7        | 5        | 9        | 7.0             |  |
| 6  | 7    | Nguyễn Linh Chi   | 5      | 7        | 7        | 9        | 7.0             |  |
| 7  | 5    | Vũ Việt Anh       | 5      | 8        | 8        | 9        | 7.5             |  |
| 8  | 8    | Vũ Xuân Cương     | 8      | 8        | 6        | 8        | 7.5             |  |
| 9  | 2    | Lê Thị Hoài An    | 6      | 9        | 8        | 8        | 7.8             |  |
| 10 | 3    | Lê TháI Anh       | 8      | 8        | 7        | 9        | 8.0             |  |
| 11 | 10   | Nguyễn Anh Duy    | 9      | 7        | 7        | 9        | 8.0             |  |
| 12 | 9    | Trần Quốc Đạt     | 9      | 9        | 9        | 9        | 9.0             |  |
| 13 |      |                   |        |          |          |          |                 |  |

# Bước 2. Lọc:

- Chọn tiêu đề để lọc
- Nháy vào nút 🗉 trên hàng tiêu đề cột. (hình vẽ).
- Kết thúc lọc: Chọn Data  $\rightarrow$  Filter  $\rightarrow$  Show All (Hiển thị tất cả).
- Thoát khỏi chế độ lọc: Chọn Data  $\rightarrow$  Filter  $\rightarrow$  bỏ chọn Auto filter

# 3. Lọc các hàng có giá trị lớn nhất hay nhỏ nhất

- Khi nháy chuột ở mũi tên trên tiêu đề cột có các lựa chọn sau:
- + Top 10: Lọc các hàng có giá trị dữ liệu thuộc một số giá trị.

VD: Chọn 3 học sinh có ĐTB lớn nhất: Chọn Top  $10 \rightarrow$  Chọn ô thứ 2 có giá trị là  $3 \rightarrow$  OK. *Ghi chú: Học sinh tham khảo thêm trong sách giáo khoa* (<u>không</u> cần vẽ hình vô tập)

# Bài 9: TRÌNH BÀY DỮ LIỆU BẰNG BIỂU ĐỒ

### 1. Minh hoạ số liệu bằng biểu đồ:

- Cần có bảng dữ liệu
- -Biểu đồ là cách minh hoạ dữ liệu trực quan.
- Dễ so sánh, dự đoán su thế tăng hay giảm của dữ liệu.

### 2. Một số dạng biểu đồ:

- Biểu đồ dạng cột: Thích hợp để so sánh dữ liệu có nhiều cột.
- Biểu đồ đường gấp khúc: so sánh, dự đoán su thế tăng hay giảm của dữ liệu.
- Biểu đồ hình tròn: thích hợp mô tả tỉ lệ giá trị so với tổng thể.

### 3. Cách tạo biểu đồ:

\* <u>Chú ý</u>: Để thuận tiện cho việc tạo biểu đồ chính xác ta nên để một hàng trống sau tiêu đề bảng dữ liệu như hình 99 SGK trang 80.

### \* <u>Cách tạo</u>:

- B1: Tạo bảng dữ liệu
- B2: Nháy chuột vào một ô trong vùng dữ liệu
- B3: C1) Nháy chọn nút lệnh 🛍 chart wizard

C2) Insert  $\rightarrow$  chart wizard

B4: Lựa chọn biểu đồ

B5: Chọn Next

- B6: Chọn cách thể hiện biểu đồ.
  - Rows: Sắp xếp theo hàng
  - Columns: Sắp xếp theo cột
- $\rightarrow$  chọn Next

B7: Thêm các thông tin giải thích biểu đồ.

\* Title: - chart title. Tạo tiêu đề cho biểu đồ

- Cate gory (x) axis (ờ xít). Chú thích cho trục ngang (trục hoành)
- value (y) axis. Chú thích cho trục đứng (trục tung)
- \* Axes (ờ xít): Hiển thị hoặc ẩn các trục
- \* Gridlines: Ấn hoặc hiện các đường lưới.
- \* Legend (lét dần): Ấn hoặc hiện các chú thích.
- B8: Chọn Next  $\rightarrow$  Finish

### 4. <u>Chỉnh sửa biểu đồ</u>:

### a. Thay đổi dạng biểu đồ:

B1: Chọn biểu đồ cần thay đổi dạng

B2: C1) Nháy chọn nút lệnh 🛍 Chart wizard  $\rightarrow$  chọn lại kiểu biểu đồ  $\rightarrow$  chọn Finish

C2) Sử dụng nút lệnh trên thanh công cụ Chart  $\rightarrow$  chọn nút lệnh Chart Type  $\rightarrow$  chọn kiểu

\* <u>Chú ý</u>: Nếu không thấy có thanh cộng cụ Chart ta chọn bảng chọn View  $\rightarrow$  Toolbar  $\rightarrow$  chọn Chart

# b. Thêm thông tin giải thích biểu đồ

- Tiêu đề của biểu đồ

- Tiêu đề của các trục ngang và trục đứng (trừ biểu đồ hình tròn);
- Thông tin giải thích các dãy dữ liệu (được gọi là chú giải). (Hình 1.106-SGK/94)
- Thêm hoặc ẩn tiêu đề của biểu đồ (Hình 1.107a- SGK/94)
- Thêm hoặc ẩn tiêu đề các trục của biểu đồ (Hình 1.107b- SGK/94)

# c. Thay đổi vị trí hoặc kích thước của biểu đồ (SGK/95)

B1: Nháy chọn biểu đồ cần di chuyển

B2: Gữi chặt chuột trái  $\rightarrow$  di chuyển kéo  $\rightarrow$  thả biểu đồ đến vị trí mới \* DĂN DÒ:

- HS tập tạo biểu đồ so sánh lượng mưa, sản lượng (số liệu tuỳ ý)
- Làm bài tập 1 đến 3 SGK /95,96,97
- HS xem SGK làm bài thực hành (Nếu ở nhà có máy vi tính).

# LUYỆN GÕ PHÍM BẰNG TYPING MASTER

# 1. Giới thiệu phần mềm:

Typing Master là phần mềm hỗ trợ việc luyện gõ nhanh các phím bằng cách thông qua các trò chơi để luyện gõ.

### 2. Thực hiện các bài luyện gõ bằng mười ngón:

B1) Nháy chuột chọn Studying để vào bài học luyện gõ bàn phím của phần mềm.

B2) Nháy chuột nút Start now

\* Có 2 phần luyện tập: phần cơ bản (12 bài) và phần nâng cao (6 bài).

### 3. Luyện gõ phím bằng trò chơi:

Lưa chon trò chơi:

- Clouds (cờ lao): Trò chơi đám mây

- Wordtris (guộc trít): Gõ chữ cái nhanh

- Bubbles (bớp bờ): Trò chơi bong bóng

- ABC: Gõ vòng tròn theo bảng chữ cái

\* Lựa chọn 1 trong 4 trò chơi từ dễ đến khó: abc, Clouds, Bubbles, Wordtris → nháy vào nút > ()

B6)  $\bigcirc$  Để sang màn hình tiếp theo

\* Xong mỗi thao tác luyện gõ ta phải gõ phím Space để sang gõ tiếp.

# 4. Luyện gõ qua bài kiểm tra kỹ năng gõ:

Xem hình 2.13, 2.14, 2.15, 2.16 SGK trang 114, 115

# Bài 11: HỌC ĐẠI SỐ VỚI GEOGEBARA

# 1. Tính toán với các số hữu tỉ:

Các bước:

Bước 1: Hiển Thị/CAS. Nháy chuột lên cửa sổ CAS để kích hoạt, Nháy nút lệnh 亘 để thiết lập chế độ tính toán chính xác và nhập đối tượng toán học.

Bước 2: Từ cửa sổ CAS gõ lệnh a:=1 và ấn Enter.

Bước 3: Nháy chuột lên nút tròn trắng cạnh đối tượng a để hiển thị đối tượng này trên vùng làm việc. Đối tượng a có thể thay đổi giá trị, thuộc tính.

Bước 4: Nhập tiếp từ dòng lệnh của cửa sổ CAS: a^3. Kết quả được thể hiện ngay trên dòng lệnh. - Thực hiện các phép tính trong cửa sổ CAS:

a. 
$$\frac{5}{9}:\left(\frac{1}{11}-\frac{5}{22}\right)+\frac{5}{9}:\left(\frac{1}{15}-\frac{2}{3}\right)$$
  
b.  $\frac{2^{7}\cdot7^{5}}{6^{3}\cdot7^{3}}$   
c.  $\left(\frac{4}{5}-\frac{1}{6}\right)\cdot\left(\frac{2}{3}+\frac{1}{4}\right)^{2}$ 

# 2. Tính toán với biểu thức đại số, đơn thức, đa thức:

Tại CAS cần lưu ý thực hiện:

- Chọn chế độ tính toán chính xác.
- Nhập chính xác các phép toán.
- Có thể định nghĩa như một đối tượng toán học

# 3. Tạo điểm trên mặt phẳng tọa độ:

- Nháy phải chuột lên vị trí bất kì trong vùng làm việc để chọn hệ trục tọa độ hoặc lưới. Cú pháp:

<tên điểm> = (<tọa độ X>, <tọa độ Y>)

<tên điểm> := (<tọa độ X>, <tọa độ Y>)

# 4. Hàm số và đồ thị hàm số (SGK/119)

# Bài 12: VẼ HÌNH PHẢNG BẰNG GEOGEBARA

# 1. Đối tượng tự do và phụ thuộc toán học:

- Các đối tượng toán học trong phần mềm Geogebra chia làm 2 loại:

- + Đối tượng tự do
- + Đối tượng phụ thuộc

- Các đối tượng phụ thuộc sẽ có quan hệ toán học chặt chẽ với các đối tương khác

Giá trị a thay đổi thì đồ thị hàm số f(x) thay đổi theo hay đồ thị hàm số f(x) phụ thuộc giá trị a.

# 2. Các công cụ vẽ và điều khiển hình:

• Các công cụ vẽ gồm:

- Ta sử dụng các nút lệnh để vẽ

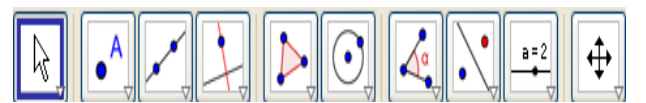

- Công cụ liên quan đến điểm.
- Công cụ liên quan đến đoạn, đường thẳng.

- Công cu tao mối quan hê.

- Tạo đường phân giác.
  - Điều khiển hình:
- B1: Nháy chon nút lênh

B2: Nháy chuột tại nhãn tên cần dịch chuyển và kéo thả chuột tới vi trí cần.

# Lưu ý:

- Nhấn ESC để trở về công cụ
- Để thay đổi màu cho đối tương:

Nháy chuột phải tại đối tượng cần đổi màu  $\rightarrow$  chọn Properties  $\rightarrow$  xuất hiện hộp thoại  $\rightarrow$  chọn mục  $Color \rightarrow chon \ max a u \rightarrow chon \ Close$ 

# 3. Vẽ tam giác:

B1: Chọn công cụ vẽ đoạn thẳng

B2: Nháy chuột ra màn hình để tạo một điểm A, nháy chuột tạo điểm B (tạo đoạn thẳng AB)

B3: Nháy chuôt vào điểm A và nháy chuôt tao thêm điểm C (tao đoan thẳng AC)

B4: Nháy chuôt vào điểm B và nháy chuôt tao thêm điểm C (tao đoan thẳng BC)

# 4. Vẽ góc và đo góc:

- Chọn công cụ vẽ 🚺 và vẽ .

Chọn công cụ dễ vẽ góc và đo góc

Lưu ý:

- Muốn vẽ góc nào ta phải chon 3 điểm và xác đinh đỉnh của nó.

Vd: góc ABC có đỉnh là B.

- Ta nhấp phải chuột tại góc để điều chỉnh thuộc tính: màu sắc, kiểu, kí hiệu để phân biệt các góc.

# 5. Phân giác. Trung điểm đoạn thăng:

- Phân giác
- B1: Tạo một góc ABC

B2: Chọn nút lệnh  $\longrightarrow$  chọn đường phân giác

- B3: Chọn lần lượt ba điểm A, B, C
- \* Chú ý: Điểm chọn ở giữa là điểm có đường phân giác

# • <u>Tạo trung điểm đoạn thẳng:</u>

B1: Tạo một đoạn thẳng

B2: Nháy chọn nút lệnh  $\bigcirc$   $\rightarrow$  chọn tạo trung điểm

### B3: Nháy chọn đoạn thẳng

### 6. Vẽ đường thẳng song song, vuông góc, trung trực:

- Đường thẳng song song: <u>Đường thẳng đi qua một điểm và song song với một đường thẳng khác:</u> B1: Tạo một điểm C và đoạn thẳng AB
- thẳng khác.
- B1: Tạo một đường thẳng FG

B2: Chọn nút lệnh đường vuông góc

B3: Nháy chuột ra màn hình tạo một điểm A $\rightarrow$  nháy chọn đoạn thẳng c

<u>Đường trung trực:</u>

Định lí 1: Đường thẳng đi qua trung điểm của đoạn thẳng và vuông góc với đoạn thẳng.

Định lí 2: Điểm cách đều hai mút của một đoạn thẳng thì nằm trên đường trung trực của đoạn thẳng đó.

<u>Nhận xét</u>:

Tập hợp các điểm cách đều hai mút của một đoạn thẳng là đường trung trực của đoạn thẳng đó B3: Nháy chọn điểm C và đoạn thẳng AB (tạo được đường song song b).

Vuông góc: Đường thẳng đi qua một điểm và vuông góc với đường

### 7. Quan hệ giữa các đối tượng hình học (SGK/130,131)

# 8. Các thao tác với đối tượng (SGK/131)

<u>DĂN DÒ</u>:

Thực hiện phần câu hỏi và bài tập SKG trang 132,133